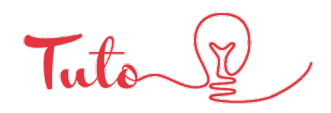

11

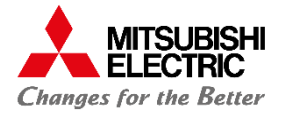

# CONFIGURER LE WIFI AVEC WPS

# UNITÉ INTÉRIEURE (MURAL)

### Eléments à vérifier avant le démarrage du tuto :

Regarder derrière votre box et voir si vous disposez du bouton WPS

Dans le cas contraire, vous référez à l'autre tuto disponible sur notre page YouTube via ce lien :

https://www.youtube.com/c/MitsubishiElectricFranceChauffagee tClimatisation

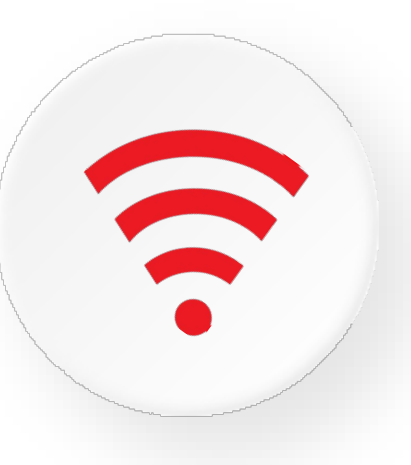

Connaitre le nom du réseau WIFI Connaitre le mot de passe du réseau en question Si la box dispose bien des caractéristiques suivantes (standard) : Fréquence 2.4 GHz Sécurité WPA2 Cryptage AES Avoir coupé (OFF) son unité intérieure au préalable

### Etape 1 : Accès au boitier mac

Ouvrer le panneau frontal jusqu'en butée et ne pas hésiter à forcer un peu (ne se démonte pas).

Languette à tirer (une de chaque côté)

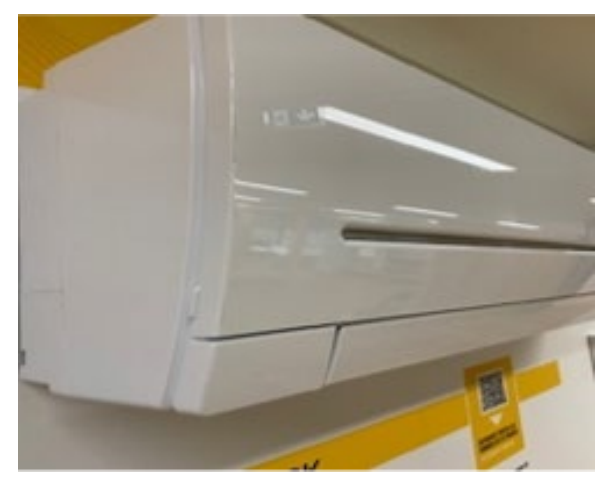

Photo de la butée

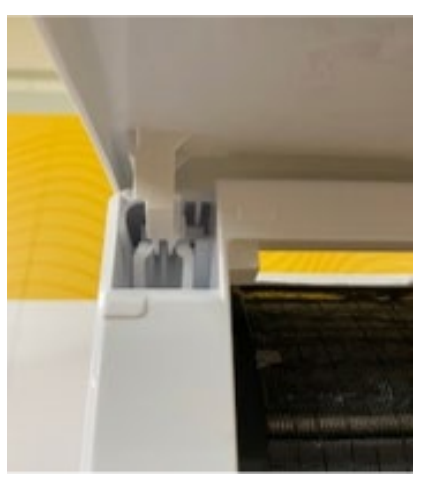

\* La culture du meilleur

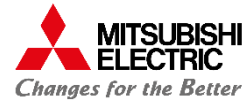

# Etape 1 : (suite) Accès au boitier mac

Sortir délicatement l'interface WIFI (Située dans le coin droit de l'unité intérieure)

Emplacement du boitier

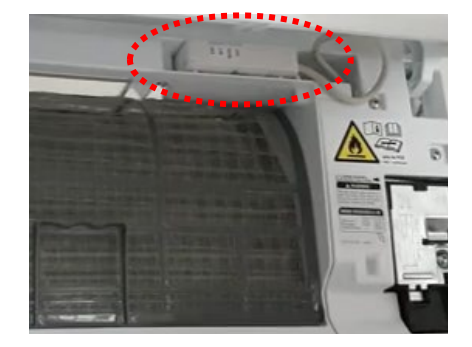

# Boitier MAC-567IF-E

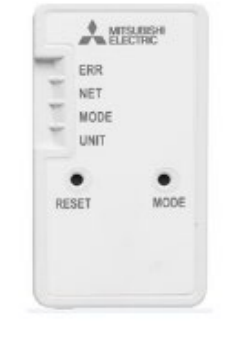

## Boitier MAC-587IF-E

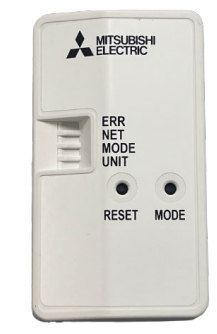

# Etape 2 : paramétrage du WIFI (cas de bon fonctionnement)

Appuyer sur le bouton Mode situé sur le MAC pendant 2-5 sec (jusqu'à clignotement)

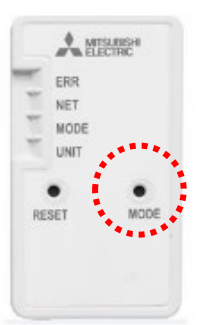

Clignote environ toutes les secondes

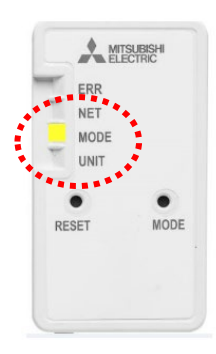

Appuyer sur le bouton WPS de votre box WIFI

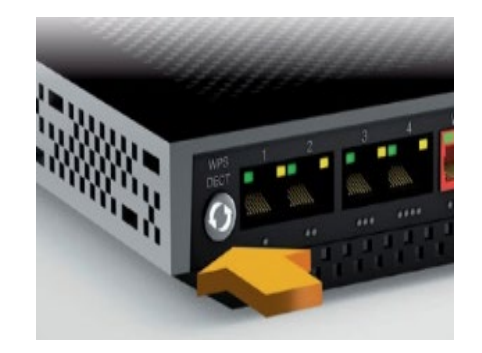

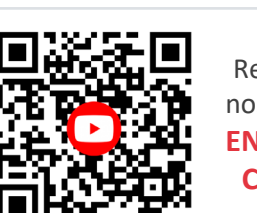

Retrouver tous nos tutos vidéos EN SCANNANT CE QR CODE S'assurer que les boutons NET et UNIT clignotent toutes les 5 sec (peut prendre plusieurs minutes)

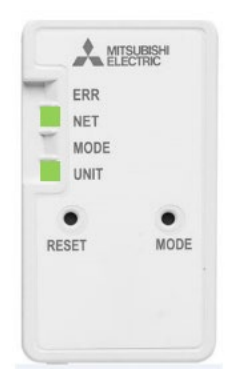

Votre interface WIFI est maintenant connectée à internet

\* La culture du meilleur

S

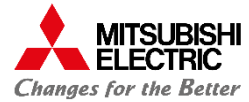

Etape 3 : paramétrage du WIFI (mauvais fonctionnement)

Si ne clignote pas toute les 1 sec :

Appuyer sur le bouton Reset pendant 15 sec puis ressayer après avoir attendu quelques minutes

#### Si UNIT et MODE ne clignotent pas toute les 5 sec :

Appuyer sur le bouton reset pendant 15 sec puis réessayer après avoir attendu Si ne fonctionne toujours pas, se référer au manuel d'utilisation

### Après résolution du problème de clignotement des 5 secondes :

Via un smartphone ou autre choisir dans vos paramètres réseau WIFI correspondant au SSID (commence toujours par MEE) qui vous permet de vous connecter au réseau local interne

| 0     |
|-------|
| Non > |
| Oui > |
|       |
| Non > |
|       |

Scanner le code QR ou via le

lien pour accéder à la page de connexion

Ou via https://192.168.11.1/network

Le mot de passe se trouve derrière le boitier mac

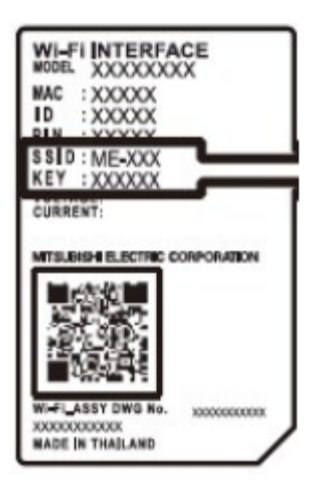

Entrer les informations demandées puis cliquer sur soumettre

| 「茶回   |  |
|-------|--|
| 516.2 |  |
| 1,256 |  |

| reless Configuration    |   |
|-------------------------|---|
| Network name(SSID)      |   |
| Gurrent SSIDCethurtSSID |   |
|                         |   |
| Security mode           | _ |
| WPA2-PSK(AES)           |   |

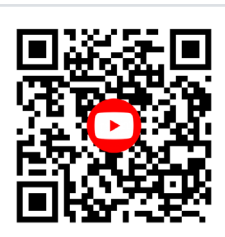

Retrouver tous nos tutos vidéos EN SCANNANT CE QR CODE

Votre interface WIFI est maintenant connectée à internet

\* La culture du meilleur

www.confort.mitsubishielectric.fr

S